# Een briefkaartje maken in Gimp

- Maak een briefkaartformaat - kies Bestand uit menubalk
- kies Desiana un menuo - kies Nieuw
- Kies Mieuv

# Zet de maat op cm

- breedte 15 cm
- hoogte 10 cm
- kies geavenceerde opties

| Bestand | Bewerken | Selecteren | Beeld | Afbeelding |
|---------|----------|------------|-------|------------|
| 1 Nieu  | w        |            |       | Ctrl+N     |
|         |          |            |       |            |

| ļ | Afbeelding | sgrootte  |               |                          |                  |    |          |
|---|------------|-----------|---------------|--------------------------|------------------|----|----------|
|   | Breedte:   | 15,003    | ÷             |                          |                  |    |          |
|   | Hoogte:    | 10        | ÷             | cm 🗸                     |                  |    |          |
|   |            |           | 1772<br>300 p | × 1299 be<br>pi, RGB-kle | eldpunten<br>eur |    |          |
|   | Geavand    | ceerde oj | pties         |                          |                  |    |          |
|   | Hul        | р         | St            | andaardv                 | vaarden          | ок | Annuleer |

# Zet kleurdiepte op 16 bit

- maak achtergrond transparant
- kies OK

| Geavancee     | rde opties                                    |   |
|---------------|-----------------------------------------------|---|
| Resolutie X:  | 300,000 🗘 🔒                                   |   |
| Resolutie Y:  | 300,000 🗘 🙀 pixels/in 🔨                       |   |
| Kleurruimte:  | RGB-kleur                                     | ~ |
| Bitdiepte:    | 16-bit integer                                | ~ |
| Gamma:        | Perceptueel gamma (sRGB)                      | ~ |
|               | × Schakel kleurbeheer voor deze afbeelding in |   |
| Kleurprofiel: | Ingebouwd RGB (GIMP built-in sRGB)            | ~ |
| Vullen met:   | Transparant                                   | ~ |
| Opmerking:    | Created with GIMP                             |   |
| Hulp          | Standaardwaarden OK Annuleer                  |   |

# Resultaat

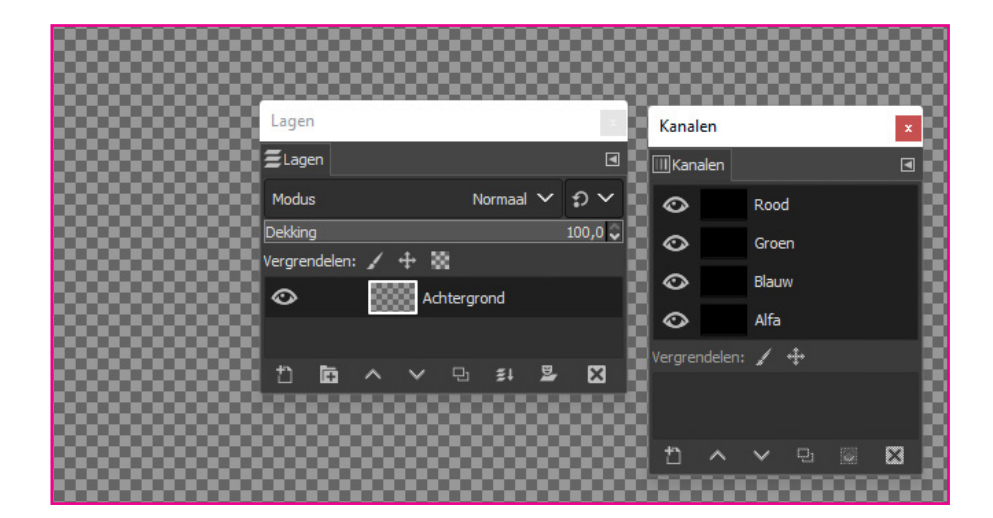

#### Een landschap zoeken

- zoek op internet naar een passende foto
- sla de foto op

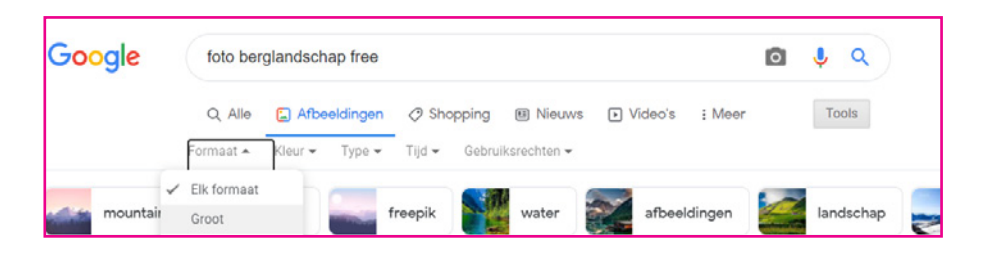

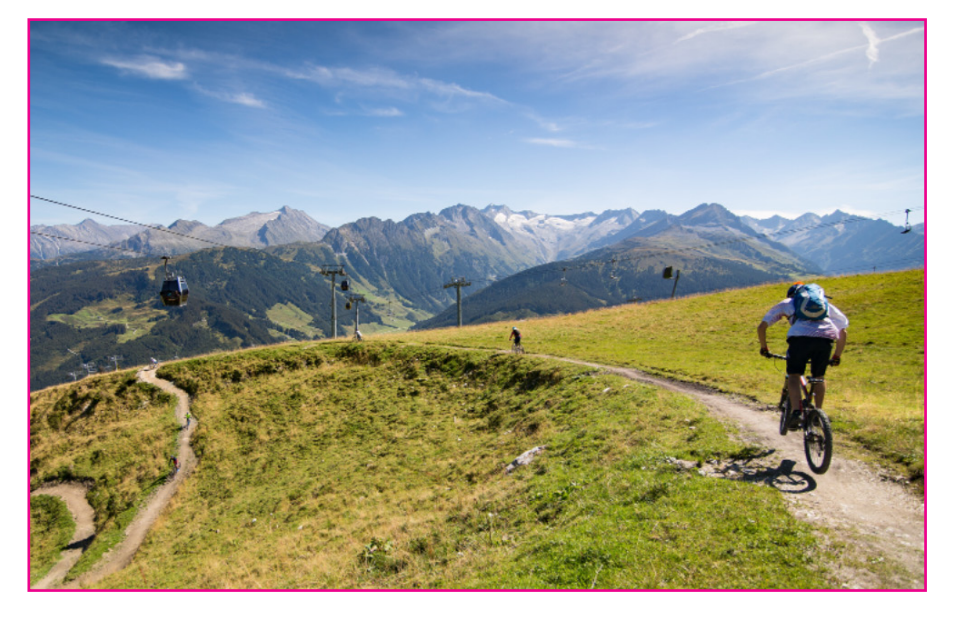

# Foto openen in Gimp

- kies Bestand openen
  - kies op Openen

Je hebt nu twee bestanden in Gimp geopend. Dit kun je bovenin zien

# Foto kopieren

- klik op de foto met het landschap
- selecteer de foto (Ctrl A-toets)
- kies Bewerken in de menubalkkies kopiëren

# Foto plakken

- klik op de transparante laag
- kies Bewerken in de menubalk
  - kies plakken alsnieuwe laag

| ų   | GNU  | lmage Man | ipulation Pro | gram  |            |
|-----|------|-----------|---------------|-------|------------|
| Bes | tand | Bewerken  | Selecteren    | Beeld | Afbeelding |
| Ð   | Nieu | w         |               |       | Ctrl+N     |
|     | Aanr | naken     |               |       | >          |
|     | Oper | nen       |               |       | Ctrl+O     |

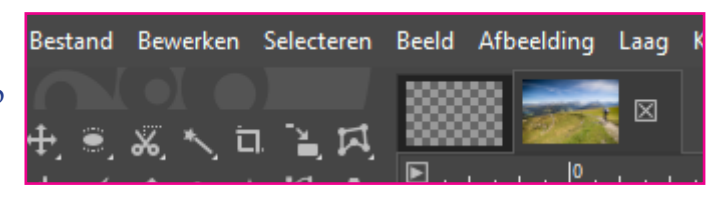

| Bewe     | erken   | Selecteren    | Beeld     | Afbeelding | Laag   | Kleuren | Ge | reedschap  | Filters    | Vensters |
|----------|---------|---------------|-----------|------------|--------|---------|----|------------|------------|----------|
| ÷        | Laag v  | erwijderen o  | ngedaa    | n maken    |        | Ctrl+Z  |    |            |            |          |
| «م       | Opnie   |               |           |            |        | Ctrl+Y  | 13 |            | 14         | 15       |
| ÷,       | Geschi  | iedenis       |           |            |        |         |    |            | <u>. Ľ</u> | <u></u>  |
|          |         |               |           |            |        |         |    |            |            |          |
| · *      | Knippe  | en            |           |            |        | Ctrl+X  |    |            |            |          |
| <b>-</b> | Kopiër  | en            |           |            |        | Ctrl+C  |    |            |            |          |
|          | Zichtb  | are kopiëren  |           |            | Shift+ | -Ctrl+C | 88 |            |            |          |
|          | Plakke  | n             |           |            |        | Ctrl+V  | 88 |            |            |          |
|          | Plak o  | p zelfde plek | als orig  | ineel      | Ctrl   | +Alt+V  | 83 |            | 888        |          |
|          | Plak in | selectie      |           |            |        |         | 88 |            | 888        |          |
|          | Plak o  | p zelfde posi | tie in se | lectie     |        |         |    |            |            |          |
|          | Plakke  | n als         |           |            |        | >       | ۵, | Nieuwe laa | g          |          |
|          | Buffer  | s             |           |            |        | >       |    | Nieuwe laa | ig op zel  | fde plek |

#### Foto schalen

vaak zal je foto groter of kleiner zijn dan het briefkaart formaat - klik op Schalen

| t) 🖲 🗶 🍾 🖬 🚹     | 🖣 Geïntegreerd transformeren | Shift+T |
|------------------|------------------------------|---------|
| \$, Z, 🗶 A, §, 🏦 | 💱 Draaien                    | Shift+R |
| <u>/</u> _Q      | 崔 Schalen                    | Shift+S |
| <u></u>          | 🏊 Hellen                     | Shift+H |
|                  | CD Spiegelen                 | Shift+F |

#### - klik in de foto

Je ziet nu gele vierkantjes Door in een vierkantje te klikken kun je het formaat aanpassen

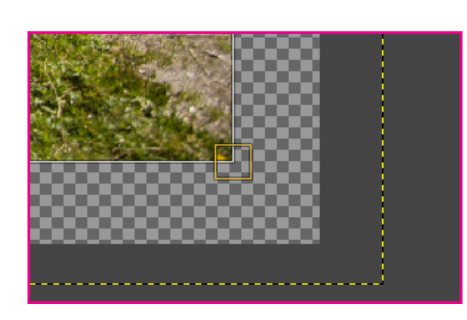

#### - klik op Schalen

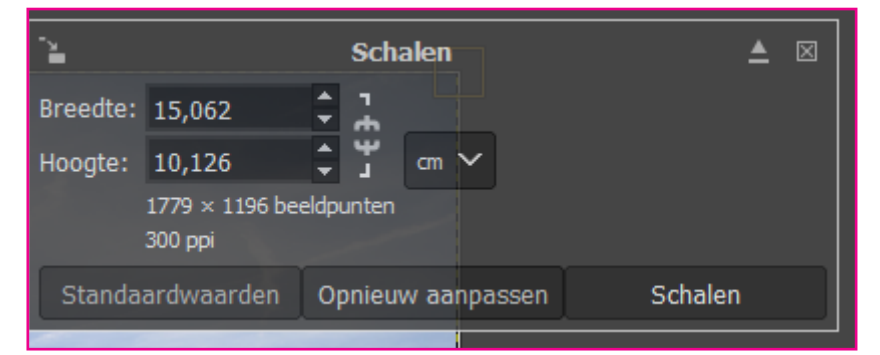

# Resultaat

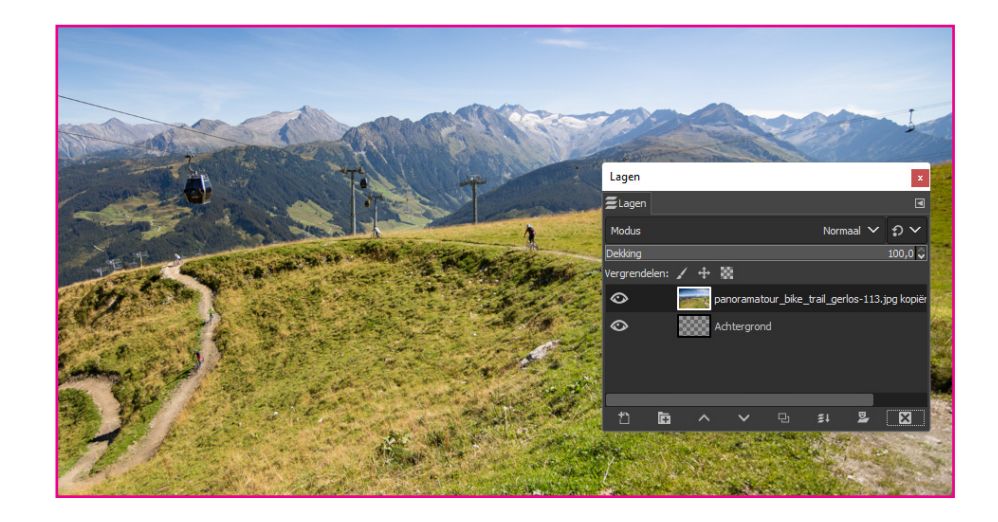

# Open de foto met de persoon

Als er veel restruimte om de persoon zit kun je deze uitsnijden

- kies uitsnede gereedschap

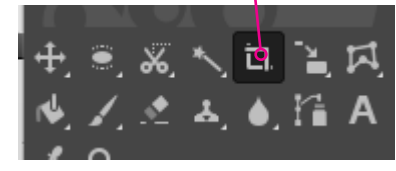

- maak een kader
- klik op één van de kleine vierkantjes

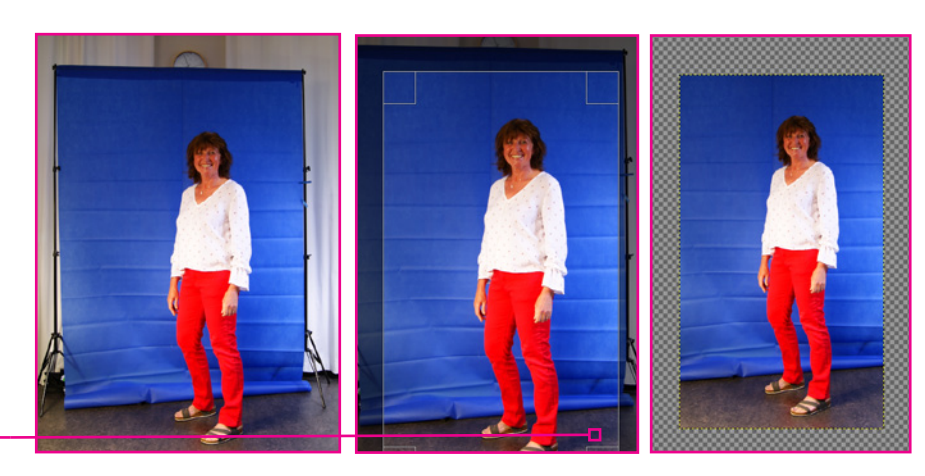

# Uitsnede maken met het schaartje

- kies het schaar-gereedschap
- kies bij straal 5,0
- klik in kleine stapjes rondom de figuur. Gimp volgt de contouren
- Tip: Als je een fout je maakt kun je dit later herstellen Door op een wit bolletje te klikken en verslepen

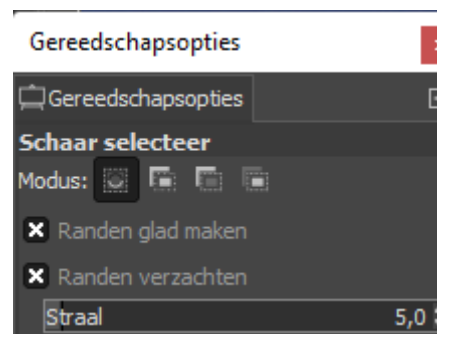

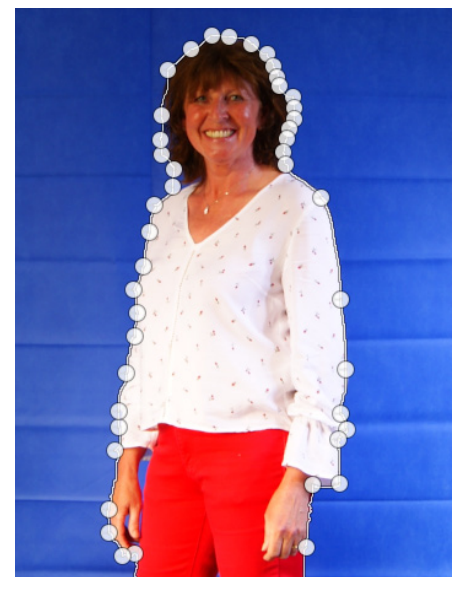

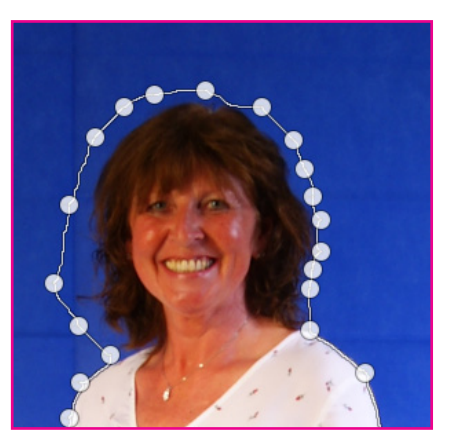

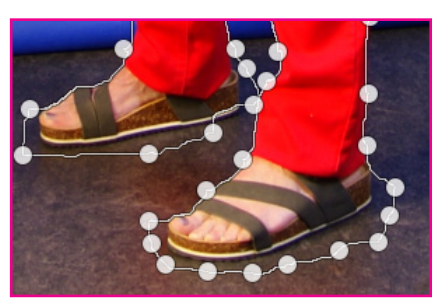

Bij het haar en de voeten heb ik meer ruimte aangebracht

Als je de foto buiten het beeld valt zoals in het voorbeeld bij de voeten. Dan kun je de spatie-toets indrukken

# Schaartje omzetten in selectie

 klik in de geselecteerde afbeelding Het pad van het schaartje wordt een selectie

# Selectie kopieren

- kies Bewerken in de menubalk
  - kies kopiëren

# Selectie plakken

- klik op de foto met het landschap (briefkaart formaat)
- kies Bewerken in de menubalk
  - kies plakken als
    - nieuwe laag

# Selectie schalen

vaak zal je foto groter of kleiner zijn dan het briefkaart formaat - klik op Schalen

 druk de shift-toets in zo krijg je geen vervorming

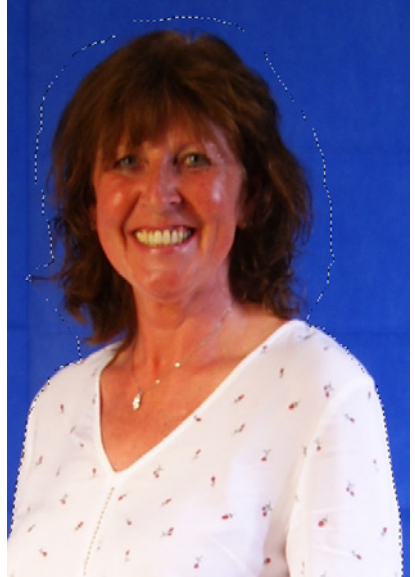

Door op de middelste hokjes te klikken kun je het beeld verplaatsen.

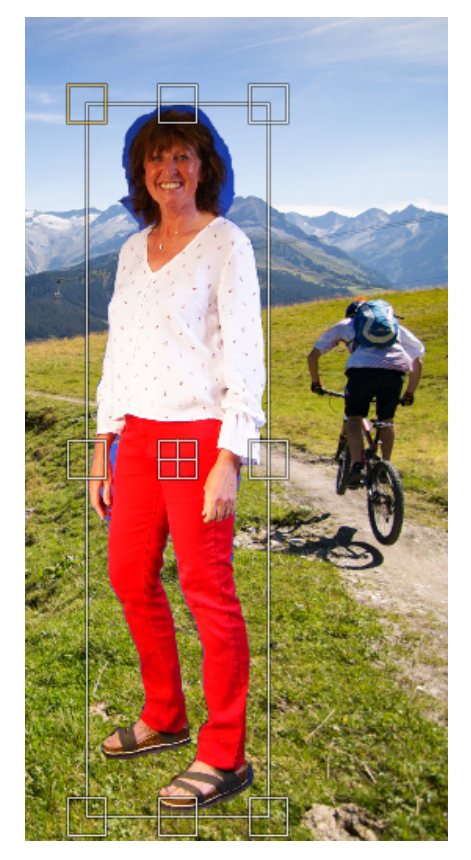

# Resten van achtergrond verwijderen

- kies selecteren op kleur

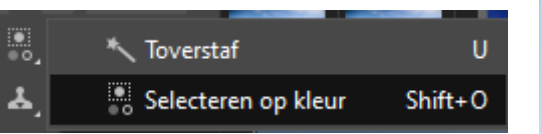

#### Drempelwaarde en straal Instellingen bij het HAAR

- kies randen gladmaken
- kies randen verzachten
- kies een straal van 5,0
- experimenteer met de drempel waarde
- klik op een blauwe achtergrond

| Gereedschapsopties                 | x        |
|------------------------------------|----------|
| Gereedschapsopties                 | ◄        |
| Selecteren op kleur                |          |
| Modus: 📓 🔚 🔚                       |          |
| 🗙 Randen glad maken                |          |
| 🗙 Randen verzachten                |          |
| Straal 5,0                         | ٢        |
| × Transparante gebieden selecteren |          |
| Samengevoegd monsteren             |          |
| Drempelwaarde 15,3                 | ٢        |
| Selecteren op Composiet N          | <u> </u> |
| Masker tekenen                     |          |

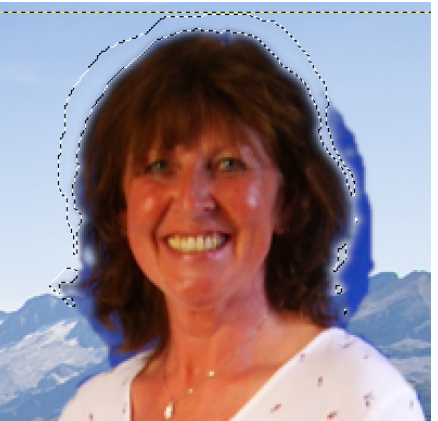

#### Selecteren met de toverstaf

De andere blauwe delen verwijderen we met de Toverstaf

- kies 2e optie (nu kun je meerdere selecties maken)
- kies 0.0 of 1.0 straal
- experimenteer met de drempelwaarden

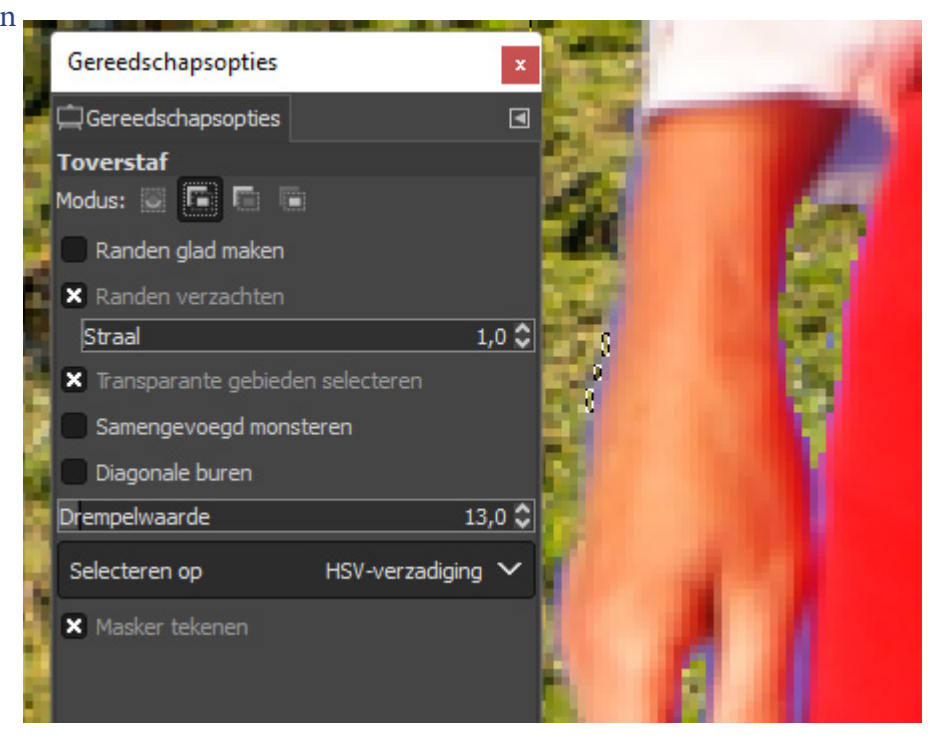

# Selectie opheffen

- kies Selecteren in de menubalk
  - kies Niets

| ۱   | Sele | ecteren  | Beeld | Afbeelding | Laag | Kleuren     | G |
|-----|------|----------|-------|------------|------|-------------|---|
|     |      | Alles to | nen   |            |      | Ctrl+       | 4 |
| ī   | X    | Niets    |       |            | SI   | hift+Ctrl+/ | Ą |
| - 4 |      |          |       |            |      |             |   |

#### **Gum-gereedschap**

Experimenteer met de verschillende instellingen

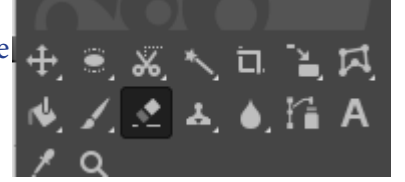

- klik op de plaatsen waar je beeld wilt verwijderen

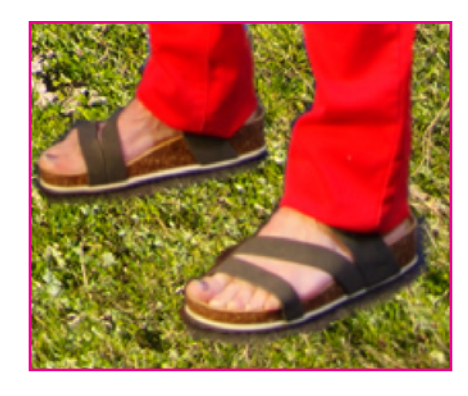

| Gereedschapso              | opties  |         |     |          | x |
|----------------------------|---------|---------|-----|----------|---|
| Gereedschaps               | opties  |         |     |          | ۹ |
| Gum                        |         |         |     |          | _ |
|                            |         | maal 🗸  | Ð   | ~        |   |
| Dekking                    |         |         | 100 | ,0 🗘     |   |
| Penseel<br>2. Hardn        | ess 075 |         |     | Z        |   |
| Grootte                    |         | 33,00 🗘 | ຄ   | <b>R</b> |   |
| Verhouding                 |         | 0,00 🗘  | ຄ   | 8        |   |
| Hoek                       |         | 0,00 🗘  | ຄ   | Ŗ        |   |
| Tussenruimte               |         | 10,0 🗘  | ຄ   | Ř        |   |
| Hardheid                   |         | 39,0 🗘  | ຄ   | R        |   |
| Kracht                     |         | 33,0 🗘  | ຄ   |          |   |
| Gedrag<br>Pressure         | Opacity |         |     | Z        |   |
| <ul> <li>Opties</li> </ul> |         |         |     |          |   |
| 4                          | ย       | ×       |     | ຄ        |   |

#### Inzoomen / uitzoomen

- kies het vergrootglas
  - klik in het beeld (beeld wordt vergroot)
  - druk Ctrl-toets
     in en klik in het beeld
     Beeld wordt verkleint

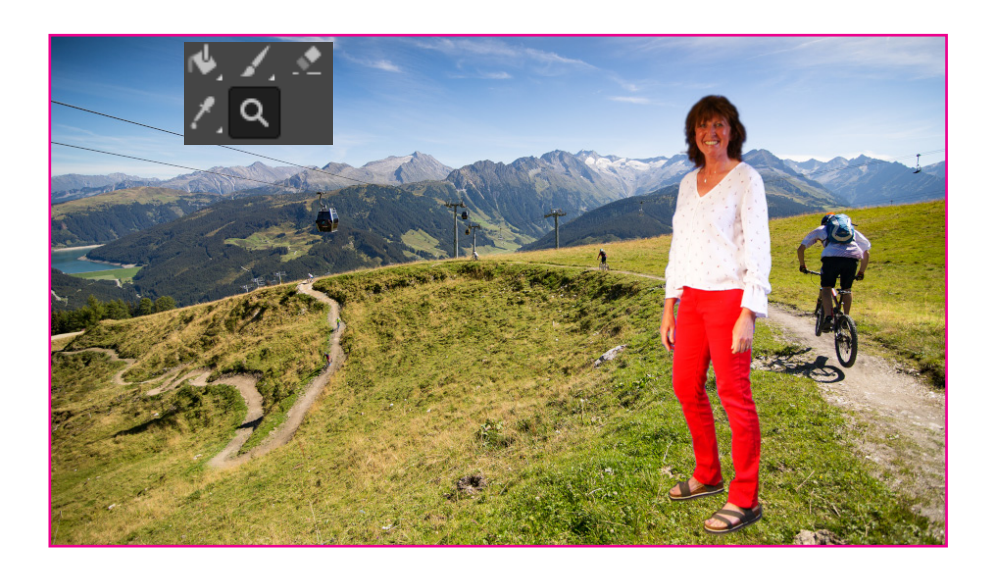

# Afdrukken

kiesAfbeelding in menubalkkies afdrukgrootte

Dit is een controle of je het juiste bestand hebt

Afdrukken doe je onder

- Bestand in de menubalk
  - afdrukken

| 1     | Afdrukresoluti     | e instellen                           | 200            |          |          | × |
|-------|--------------------|---------------------------------------|----------------|----------|----------|---|
|       | Afdrukre           | e <b>solutie i</b><br>ken in Gimp.xcf | nstellen       |          |          |   |
|       | Afdrukgroott       | e                                     |                |          |          |   |
| No. 1 | Breedte:           | 150,03                                | *<br>*         |          |          |   |
|       | Hoogte:            | 99,99                                 | ¢ mm ∽         |          |          |   |
|       | Resolutie X:       | 300,000                               | 11             |          |          |   |
|       | Resolutie Y:       | 300,000                               | 🗘 💭 beeldpun   | ten/in 🗸 |          |   |
|       |                    |                                       |                |          |          |   |
| 1000  | Hulp               | Sta                                   | andaardwaarden | ОК       | Annuleer |   |
|       | Contraction of the |                                       |                |          |          |   |

# Foto vrijstaand maken met de toverstaf

<u>ם</u>

- Openen de gewenste bestanden in Gimp

# Selectie kopieren

- maak met crop-tool een uitsnede
- kies Bewerken in de menubalkkies kopiëren
- gebruik Ctrl Atoets (selecteren)

#### Selectie plakken

- klik op de foto met het landschap (briefkaart formaat)
- kies Bewerken in de menubalk
  - kies plakken als
    - nieuwe laag

### **Selectie schalen**

vaak zal je foto groter of kleiner zijn dan het briefkaart formaat

- klik op Schalen
- druk de shift-toets in zo krijg je geen vervorming

### Kies de Toverstaf

- Selecteren op kleur
- kies in Gereedschapopties zelfde instellingen als in het voorbeeld hier onder
- kies tweede selectie optie klik op de blauwe kleur tot ze allemaal zijn geactiveerd
- kies delete toets

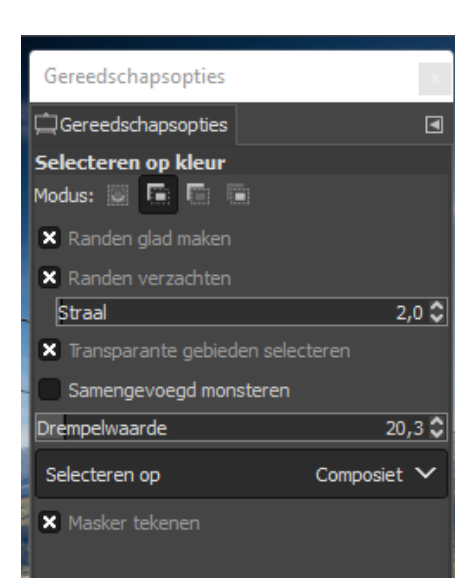

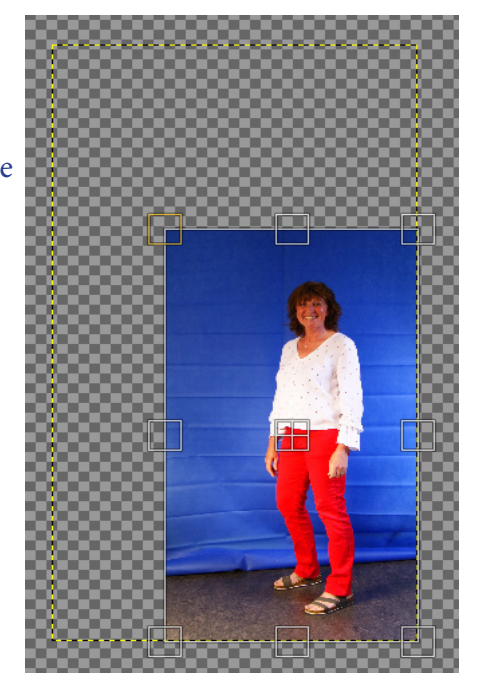

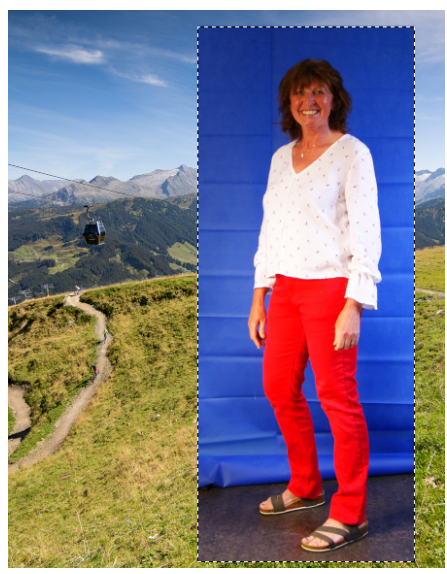

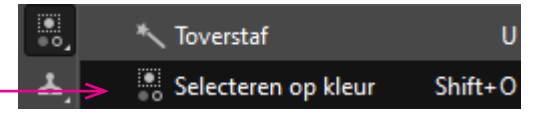

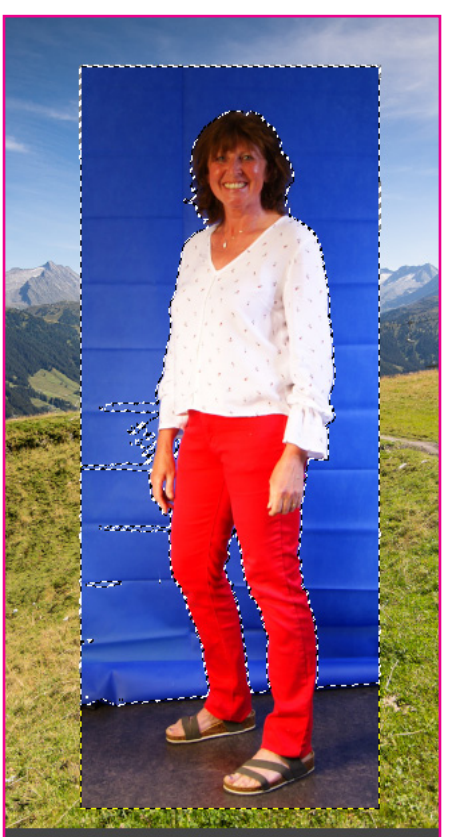

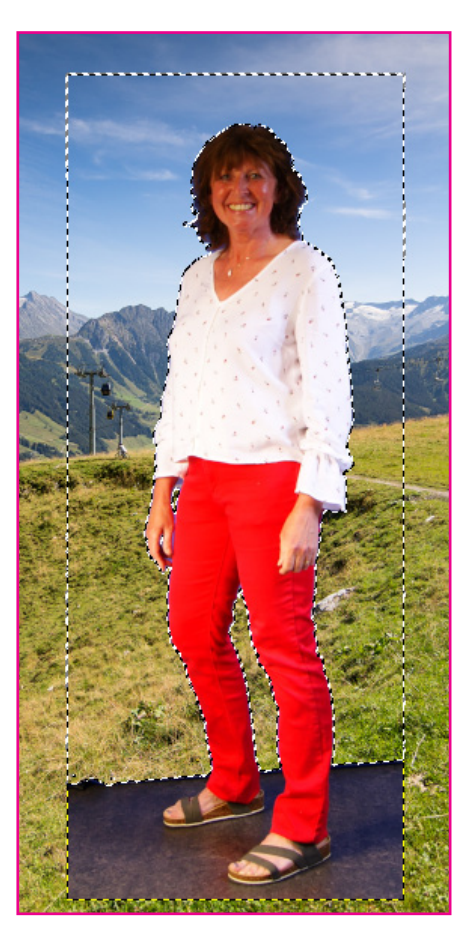

Selectie opheffen - kies Selecteren uit de menubalk - kies niets Gebruik evt shift+Ctrl+A

| Selecteren | Beeld | Afbeelding | Laag | Kleuren    | Ger |
|------------|-------|------------|------|------------|-----|
| 🗆 Alles t  | onen  |            |      | Ctrl+      | A   |
| 🗵 Niets    |       |            | SI   | hift+Ctrl+ | A   |

**Gum-gereedschap** - Gebruik bij de voeten het gum gereedschap

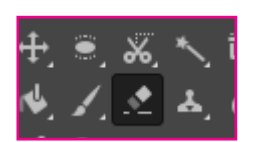

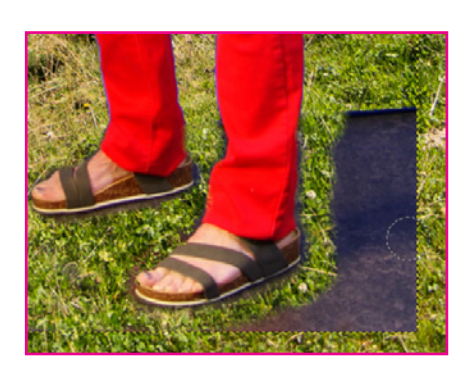

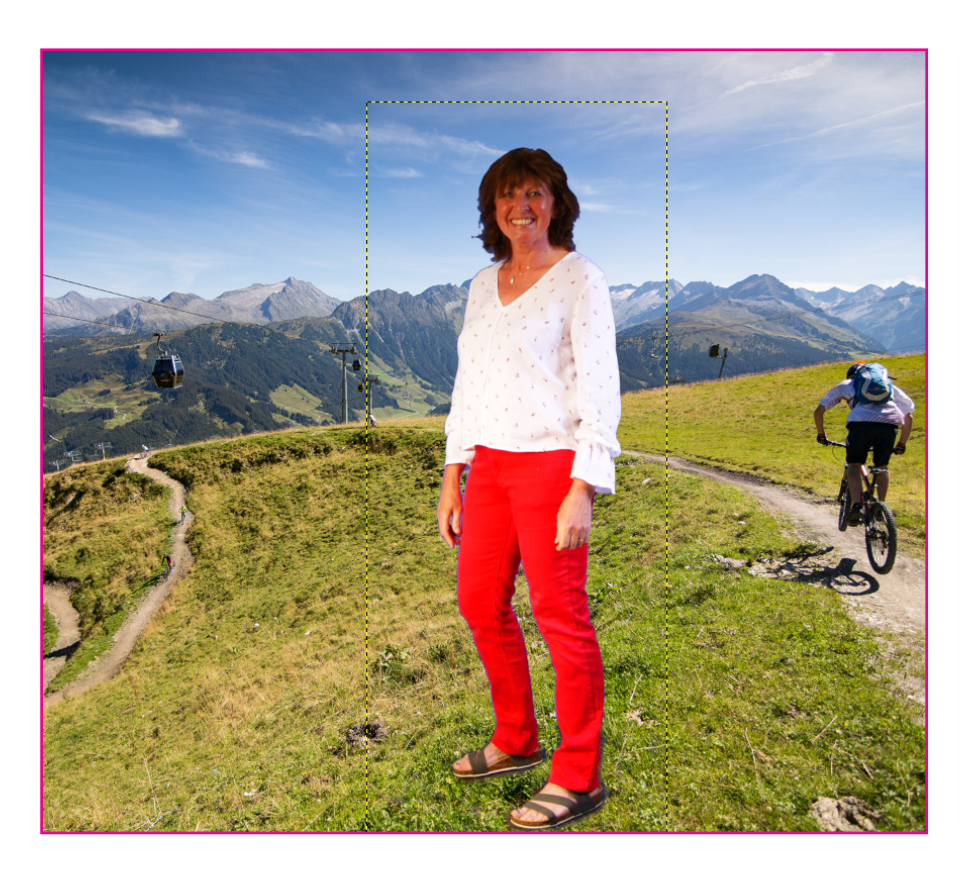

Resultaat

#### **Printen vanuit Gimp**

Het lukte mij niet om op briefkaartformaat te printen vanuit Gimp.

#### DUS...

- opslaan als jpg

Ga naar het bestand - dubbelklik (is openen)

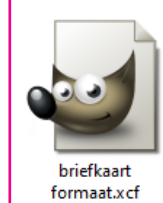

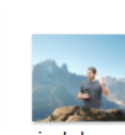

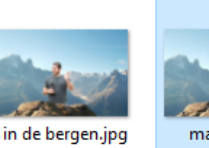

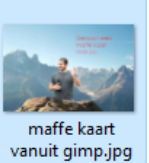

maffe kaart vanuit gimp.jpg JPG-bestand

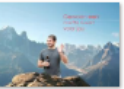

Genomen op: Labels: Waardering: Afmetingen: Grootte: Titel: Auteurs:

| 9-5-2022 09:31       |
|----------------------|
| Een label toevoegen  |
| Zonder waardering    |
| 1772 x 1181          |
| 336 kB               |
| Een titel toevoegen  |
| Een auteur toevoegen |

### **Afdrukken**

- klik met rechtermuisknop op de afbeelding
- kies Afdrukken

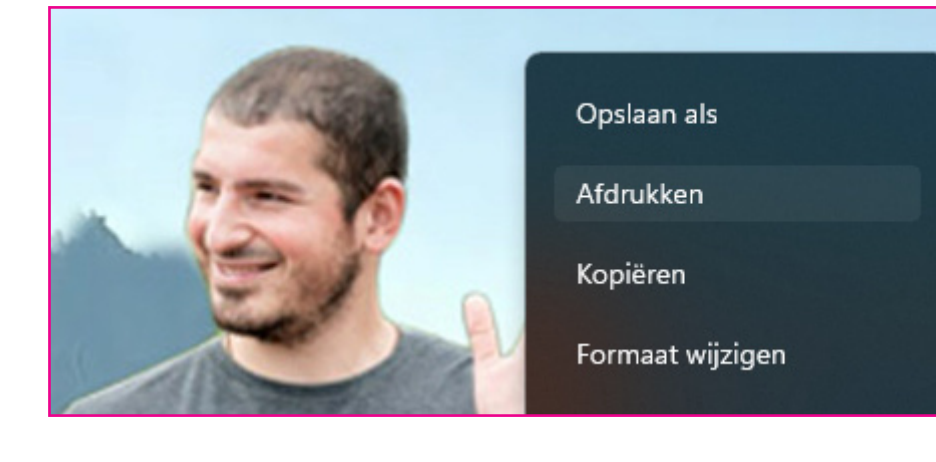

# Pas op!!!

- zoek wel even naar het gewenste papierformaat
- klik op afdrukken

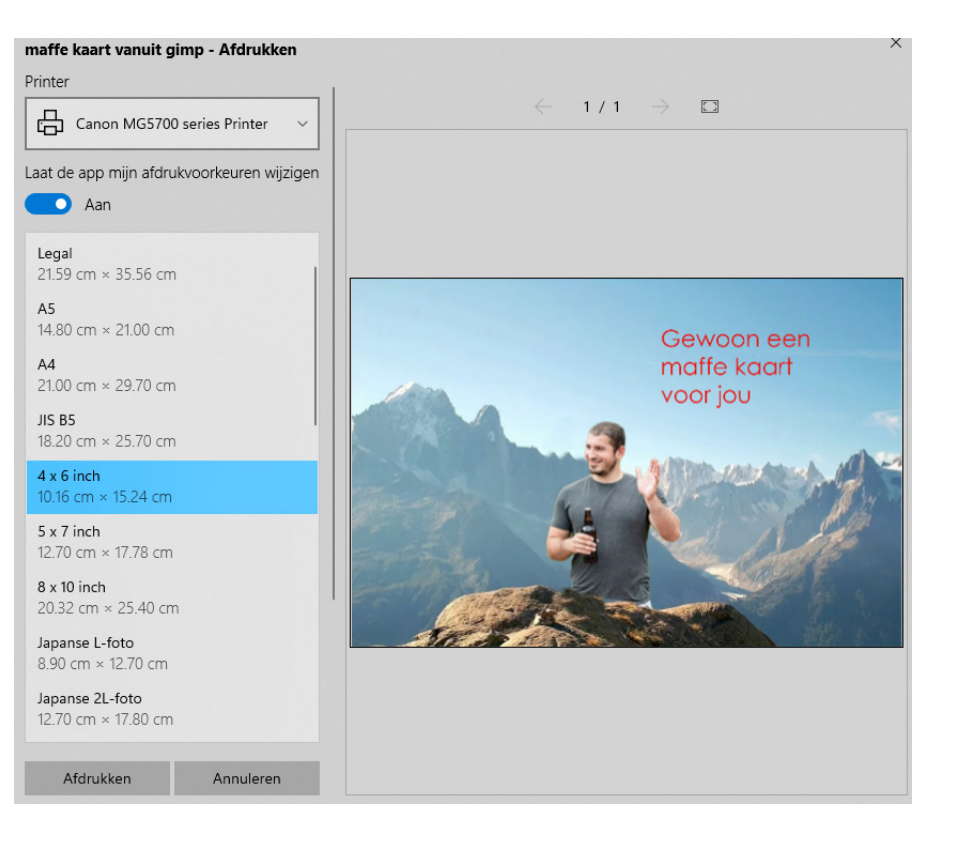